# Erstatning for tamrein drept av fredet rovvilt

Utfylling av søknadsskjema

15. mai 2024 Charlotte Holmstad Arnesen Rådgiver, Klima- og miljøavdelinga

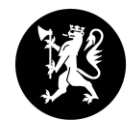

Statsforvalteren i Nordland

Nordlaanten Staatehaaltoje Nordlánda Stáhtaháldadiddje

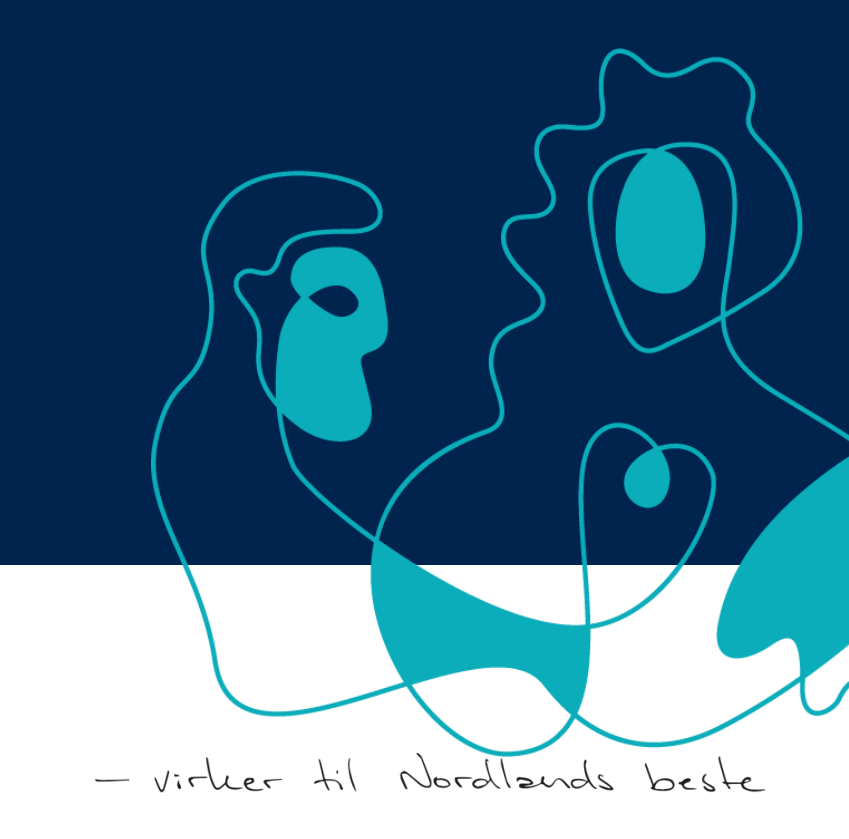

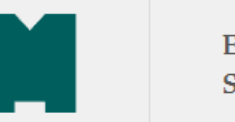

ELEKTRONISK SØKNADSSENTER

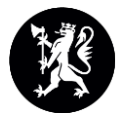

# Elektroniske søknader

Her finner du elektroniske søknader forvaltet av Miljødirektoratet.

For å få åpnet og sendt inn en søknad må du logge inn.

Hvilken søknad leter du etter?

Q

#### TILSKUDD TIL NATURFORVALTNINGSTILTAK

Natursats - Tilskudd til lokale tiltak for å ivareta naturmangfold i kommunene Tilskudd for å ivareta naturmangfold i kommuneplanleggingen Tilskudd fra programmet "Villreinfjellet som verdiskaper" Tilskudd til fisketiltak Tilskudd til naturrestaurering Tilskudd til trua arter Tilskudd til uttak av prøver fra fallvilt for å kartlegge skrantesjuke (CWD) Tilskudd til vassmiljøtiltak – generell vassforvaltning Tilskudd til vassmiljøtiltak – kalking Tilskudd til vilttiltak Tiltak for trua naturtyper Tiltak for ville pollinerende insekter Tiltak i kulturlandskapsområder registrert som verdifulle kulturlandskap

#### TILSKUDD TIL ROVVILTTILTAK

Akutte forebyggende tiltak Erstatning for sau drept av fredet rovvilt Erstatning for tamrein drept av fredet rovvilt Forebyggende tiltak mot rovviltskader for husdyreiere, tamreineiere, m. fl. Konfliktdempende tiltak (rovvilt) for kommuner, organisasjoner m.fl. Refusjon av skadefellingsutgifter for kommuner Skadefelling - tilskudd til kommuner for tilrettelegging <u>Miljødirektoratet - Søknadssenter</u> (miljodirektoratet.no)

# Erstatning for tamrein drept av fredet rovvilt

Dyreeieren har en lovfestet rett til full erstatning i tilfeller hvor fredet rovvilt som gaupe, jerv, bjørn, ulv eller kongeørn er årsak til tap av husdyr eller tamrein. Her kan du sende søknad om erstatning for tamrein drept av fredet rovvilt.

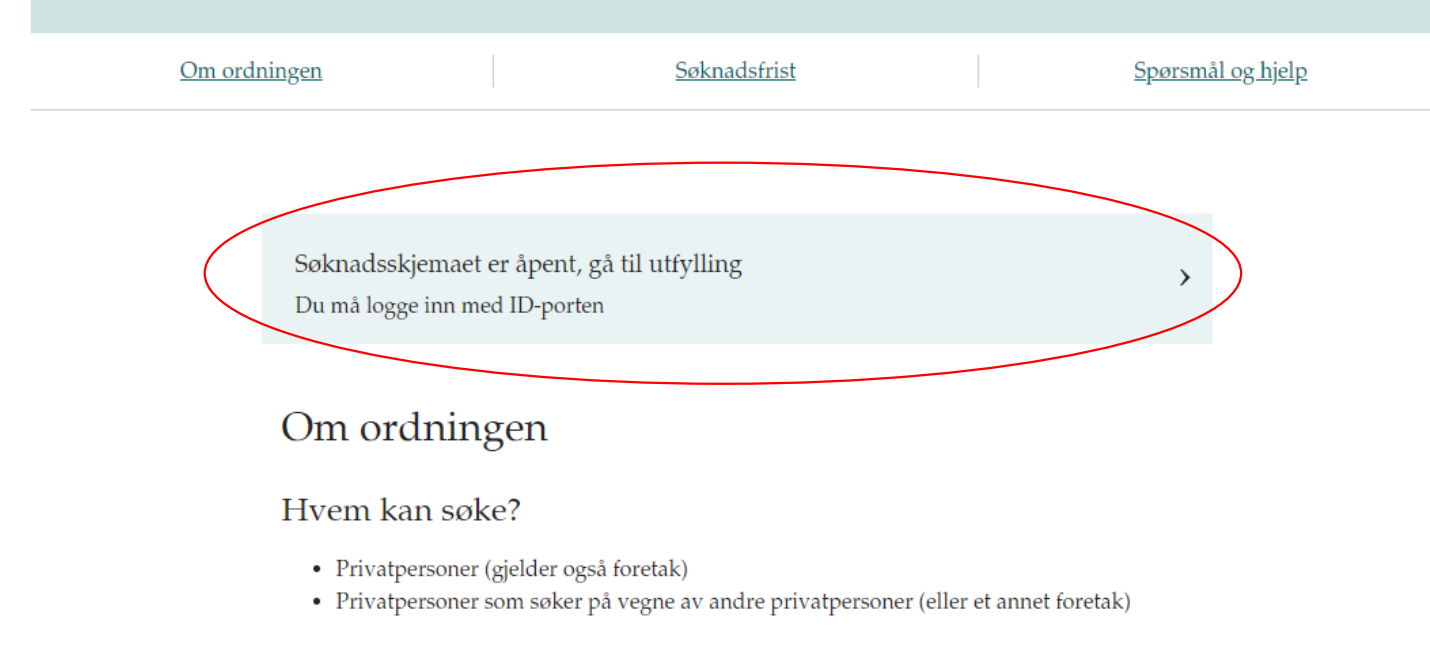

#### Melding om reindrift

Miljødirektoratet vil hente nødvendig informasjon fra Melding om reindrift fra Landbruksdirektoratet. Relevant tallgrunnlag i Melding om reindrift blir benyttet når Statsforvalteren behandler erstatnings-søknaden.

#### Utfylling av søknadsskjema

Spørsmål om utfylling av søknadsskjemaet skal rettes til ansvarlig Statsforvalter for ditt distrikt.

Pålogging skjer via ID-porten. Dette sikrer korrekt identifikasjon av søker.

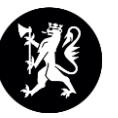

### Logg inn med ID-porten

| MILJØDIREKTORATET SØKNADSSENTER    |                                                                    |   |  |
|------------------------------------|--------------------------------------------------------------------|---|--|
| Velg elektronisk ID                |                                                                    |   |  |
| D MinID                            | MinID<br>Bruk MinID-app eller SMS                                  | > |  |
| ≣=∃ bankID                         | BankID<br>Bruk BankID-app, kodebrikke eller BankID på<br>mobil     | > |  |
| buypass                            | <b>Buypass</b><br>Bruk Buypass ID på smartkort, mobil eller nøkkel | > |  |
| COMMFIDES                          | Commfides<br>Med smartkort                                         | > |  |
| Slik skaffer du deg elektronisk ID |                                                                    |   |  |

### Spørsmål og hjelp

For spørsmål vedrørende utfylling av søknad skal ansvarlig Statsforvalter for ditt distrikt kontaktes.

Spørsmål om søknadssenteret kan rettes til Miljødirektoratet på e-post <u>esshjelp@miljodir.no</u> eller telefon 951 23 500 (man - fre kl. 10.00 - 14.00).

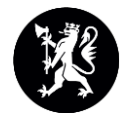

# 8 trinn i søknaden

- 1. Vilkår og praktisk informasjon
- 2. Opplysning om søker
- 3. Opplysning om siidaandel
- 4. Opplysninger om driften
- 5. Opplysninger om reintall og flytting
- 6. Rovvilt
- 7. Tilleggsopplysninger og vedlegg
- 8. Sammendrag og innsending

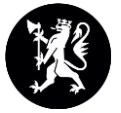

# Vilkår

Skjema som leveres gjennom Elektronisk søknadssenter blir sendt elektronisk til den myndigheten som skal behandle mottatt skjema. Innsendt skjema lagres i Elektronisk søknadssenter, hos Miljødirektoratet.

Opplysninger i skjema er gitt etter beste skjønn. Endringer som oppstår etter at skjemaet er levert skal ettersendes.

✓ Jeg bekrefter at jeg har lest og akseptert vilkårene

### Praktisk informasjon:

- Søknaden er delt inn i flere steg og skjemaet lagrer dine data hver gang du blar mellom stegene. Du kan velge å trykke på 'Lagre kladd' og fortsette på søknaden ved et senere tidspunkt.
- Hvis du ikke har navigert mellom stegene eller klikket 'Lagre kladd' på over **en halv time**, vil du bli automatisk logget ut av sikkerhetsmessige årsaker.
- Dersom du velger å avbryte utfyllingen ved å lukke nettleservinduet eller logge ut, så vil du miste data som ikke er lagret.
- Siste lagrede versjon av søknaden finner du under 'Mine søknader'.
- Søknaden sendes først inn når du velger 'Send inn' under steget 'Sammendrag'.
- Når søknaden er sendt vil du motta en kopi på e-post. Det er ikke mulig å endre søknaden etter at den er sendt.

#### Neste >

### Jeg søker på vegne av

Meg selv som privatperson (eller mitt enkeltpersonforetak)

Annen privatperson (eller en annens enkeltpersonforetak)

# Opplysninger om søker

Endringer du gjør her vil også oppdatere brukerprofilen din.

Fødselsnummer

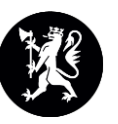

Organisasjonsnummer (9 siffer) Foretaksnavn (hentes fra organisasjonsnummer) Fornavn Charlotte Holmstad Etternavn Arnesen Telefonnummer Kontonummer (11 siffer) Adresse Postnummer 8030 Poststed BODØ E-postadresse

Søknadskvittering sendes til denne e-postadressen.

# Opplysninger om siidaandel

 $\checkmark$ 

#### Distrikt

Velg distrikt

#### Sidaandelskode

| Velg siidaandel | ~ | / |
|-----------------|---|---|
|-----------------|---|---|

#### Sommersiida

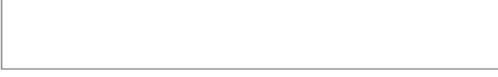

#### Vintersiida

\_\_\_\_\_

Helårssiida

Viktig for at vi skal få tilgang tallgrunnlaget for siidaandelen i forbindelse med behandling av søknad

Felles siidaandel (jf. R.I. §13)

🔵 Ja 🛛 Nei

Jeg (vi) har levert melding om reindrift og henviser til meldingen for opplysninger om reintall og tap.

🖲 Ja 🔵 Nei

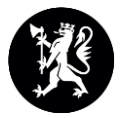

Her kan dere fylle ut datoer etter beste skjønn. NB, husk riktig årstall for driftsåret.

Dersom dere krysser av for at dere har hatt tap til andre tapsårsaker dette reindriftsåret åpner det seg en felt hvor dere kan legge til beskrivelse.

Dersom dere krysser av for at det har vært erklært beitekrise vil det åpne seg et felt hvor dere kan fylle inn dato for varigheten for beitekrisa.

# Opplysninger om driften

| i tai baitet kaitingen. |   |
|-------------------------|---|
| dd.mm.åååå              | 1 |

#### Når ble det utført kalvemerking?

| Fra        | Til        |  |
|------------|------------|--|
| dd.mm.åååå | dd.mm.åååå |  |

Har dere hatt andre tapsårsaker enn rovvilt dette reindriftsåret?

🖲 Ja 🖳 Nei

Beskriv hva som har skjedd, når det skjedde og i hvilket omfang

Har det vært erklært beitekrise av kriseberedskapsutvalget for din siidaandel?

Ja Nei Fra Til dd.mm.åååå 🖬 dd.mm.åååå 🖬

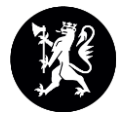

Fyll in datoer etter beste skjønn

# Opplysninger om reintall og flytting

Dato for flytting av rein/flokk til sommerbeite

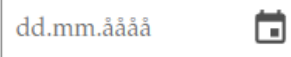

Dato for flytting av rein/flokk til vinterbeite

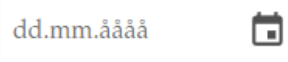

Når hadde dere siste telling av flokken før innlevering av MOR?

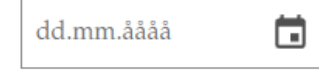

Her kan du krysse av for hvilke rovviltarter som volder skade i siidaandelen.

Når dere fyller inn periode av året dere har de største tapene, kan dere velge å legge til flere rader.

For eksempel kan en periode være kalvingsperioden, og neste periode kan være den perioden reinen befinner seg på vinterbeite.

# Rovvilt

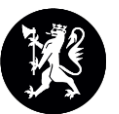

### Hvilken rovviltart er den skadevolderen av størst betydning i din flokk?

| Bjørn    |
|----------|
| Gaupe    |
| Jerv     |
| Kongeørn |
|          |

I hvilken periode av året har dere de største tapene?

| Fra        | <br>Til    |  |
|------------|------------|--|
| dd.mm.åååå | dd.mm.åååå |  |

<u>+ Legg til rad</u>

Ulv

Har dere hatt perioder av året uten særlig rovvilttap?

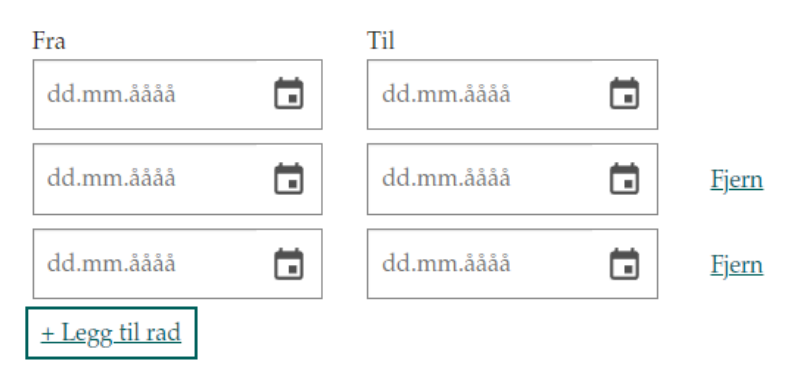

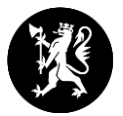

Her kan dere legge til dokumentasjon og merknader som underbygger søknaden.

Det kan for eksempel være en nærmere beskrivelse av driftsåret, hvilke tapsforebyggende tiltak som er forsøkt og effekten av disse, beskrivelse av rovviltsituasjonen i ditt distrikt med mer. Dere kan enten skrive rett inn i merknadsfeltet eller dra og slippe filer i boksen under.

### Dokumentasjon og merknader som underbygger søknaden

Merknader (valgfritt)

Vedlegg: Dokumentasjon som underbygger søknaden (valgfritt)

Dra og slipp filer for å laste opp, eller klikk for å velge fil

Maks filstørrelse er 32 MB. Hvordan får jeg lastet opp vedlegg?

Her åpnes det 7 bokser, en boks for hvert trinn.

opp før dere kan sende inn søknaden.

Dere vil få en oversikt over feil/mangler dere må rette

som må rettes opp før dere kan sende inn søknaden.

Søknadens siste steg.

Steg 8 av 8: Erstatning for tamrein drept av fredet rovvilt 🗸 Vis steg

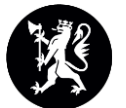

### Sammendrag og innsending

Kontroller at opplysningene du har lagt inn er riktige, og rett eventuelle feil. Når du er fornøyd sender du inn søknaden ved å trykke 'Send søknad' nederst på siden.

↓ Last ned som PDF

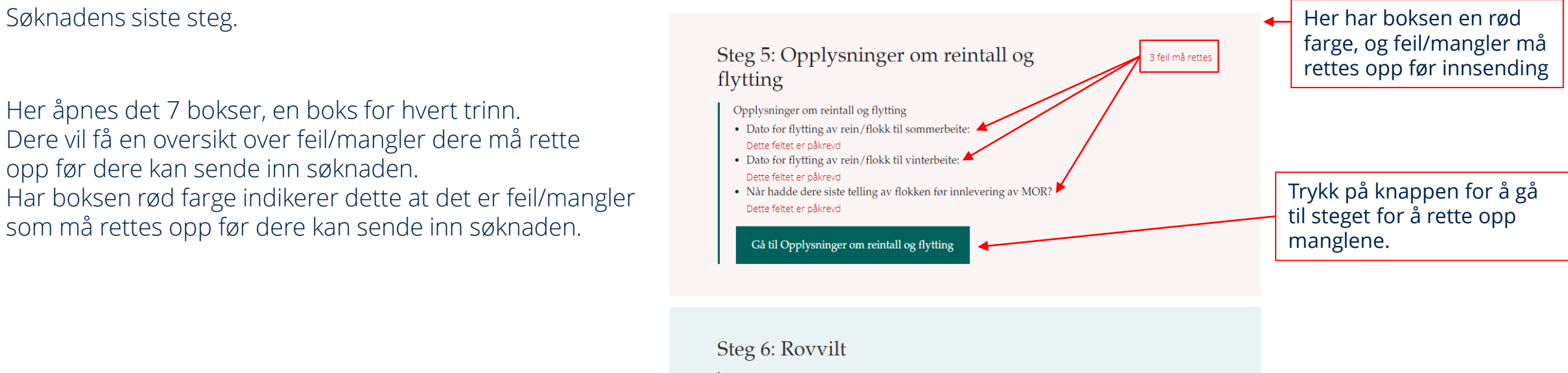

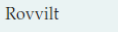

Gå til Rovvilt

· Hvilken rovviltart er den skadevolderen av størst betydning i din flokk? Bjørn, Gaupe, Jerv, Kongeørn

- I hvilken periode av året har dere de største tapene? Ingen
- · Har dere hatt perioder av året uten særlig rovvilttap? Ingen

Her er det ingen feil som må rettes opp. Trinnet er ferdig

- virtuer til Nordlands hecte

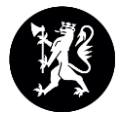

Når søknaden er ferdig og det ikke lenger er feil som må rettes opp, kan søknaden sendes.

### Mottaker

Søknaden skal adresseres til ansvarlig Statsforvalter i søkerens distrikt.

Når søknaden er levert blir den tatt opp til behandling hos Statsforvalteren. Nye opplysninger som endrer eller påvirker grunnlaget for Statsforvalterens behandling må varsles umiddelbart til Statsforvalteren.

Når søknaden er levert blir den tatt opp til behandling hos mottaker. Nye opplysninger som endrer eller påvirker grunnlaget for mottakers behandling må varsles umiddelbart.

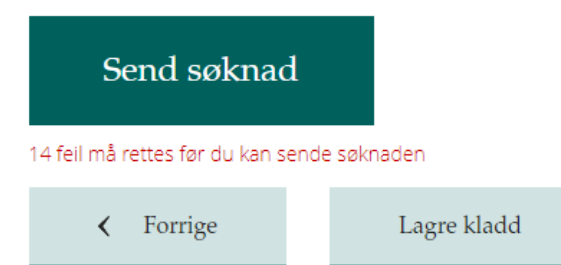

Trenger du hjelp? Ring oss og spør!

#### Saksbehandlere:

Charlotte Holmstad Arnesen,

75 54 78 20

Signe Hjellestad Jørgensen Signe.hjellestad.jorgensen@statsforvalteren.no 75 53 15 39

Charlotte Holmstad Arnesen Rådgiver, Klima- og miljøavdelingen Charlotte.arnesen@statsforvalteren.no 75 54 78 20

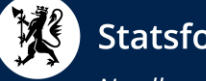

### Statsforvalteren i Nordland

Nordlaanten Staatehaaltoje Nordlánda Stáhtaháldadiddje

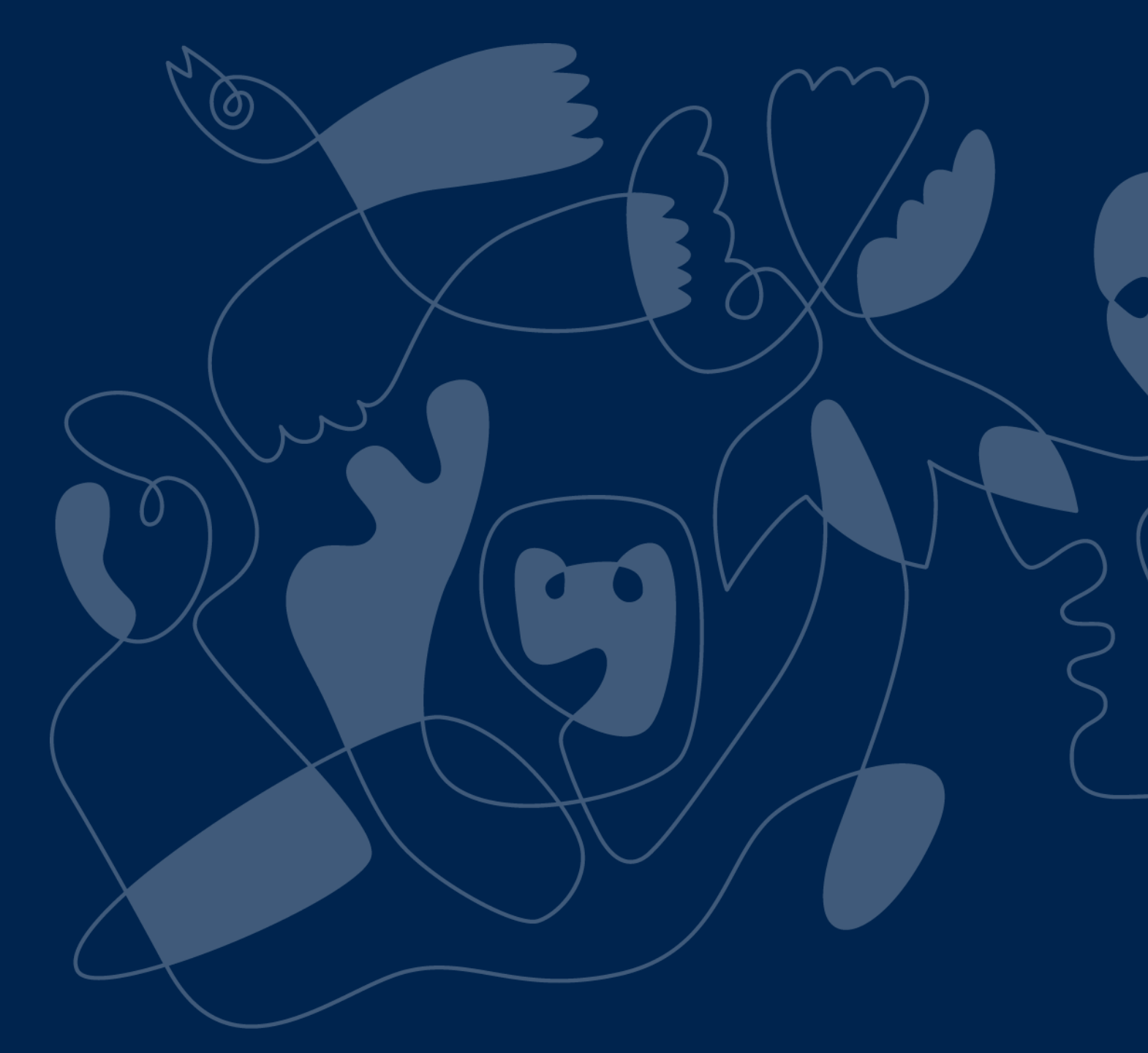